# دستور العمل عملیاتی دربازکن تصویری IP دفترچه راهنمای کاربر پنل بیرونی مدل MB-IPL

مشخصات

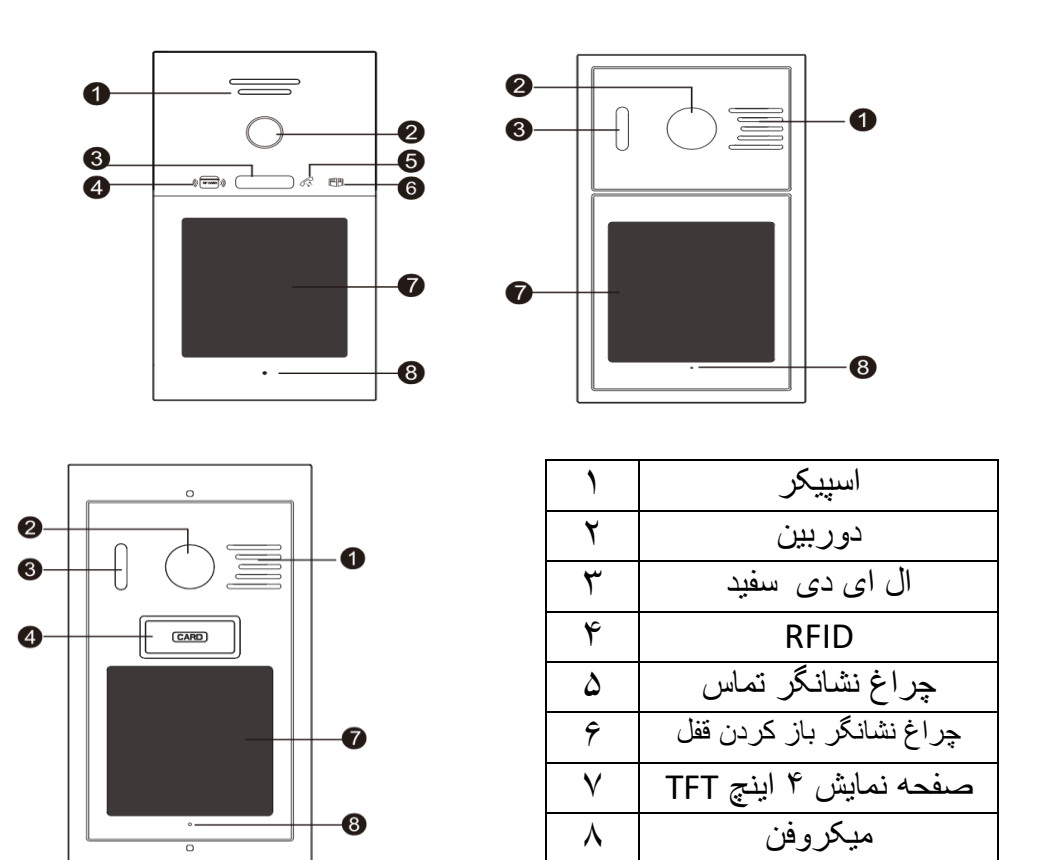

لوازم

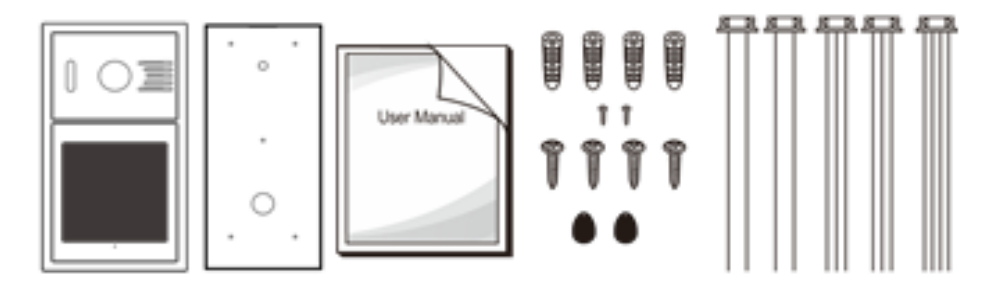

| پنل بیرونی    | = 1 | عدد |
|---------------|-----|-----|
| رولپلاک       | ۴   | عدد |
| پيچ .         | ۴   | عدد |
| پيچ آلن ۶ پر  | ۲   | عدد |
| آچار آلن ۶ پر | ١   | عدد |
| قوطی توکار    | ١   | عدد |
| کانکتور ۴ پین | ١   | عدد |
| کانکتور ۳ پین | ۲   | عدد |
| کانکتور ۲ پین | ۲   | عدد |
| تگ مایفر      | ١   | عدد |
| دفترچه راهنما | 1   | عدد |

| شماره | نام                | توضيحات                                                                                                    |
|-------|--------------------|----------------------------------------------------------------------------------------------------|
| ١     | زاویه دید          | افقی ۱۵۰ درجه                                                                                                    |
| ۲     | نوع محصول          | IP                                                                                                    |
| ٣     | صفحه نمایش         | ال سى دى ۴ اينچ TFT                                                                                                    |
| ۴     | رزولوشن            | ****                                                                                                    |
| ۵     | دید در شب ال ای دی | ای ای دی سفید                                                                                                    |
| Ŷ     | حالت تماس          | كامل                                                                                                    |
| ۷     | ولتاژ و جریان کاری | جریان مستقیم ( DC ) ۱۲ ولت ۲۵۰ میلی آمپر                                                                                                    |
| ٨     | جریان آماده به کار | < ۱ وات                                                                                                    |
| ٩     | فرمت ويدئو         | پشتيباني از H.264                                                                                                    |
| ۱.    | منبع تغذيه         | PoE یا ۱۲ تا ۱۵ ولت ۲ DC آمپر                                                                                                    |
| 11    | دمای محیط کار      | ۲۰ - تا ۵۰+ درجه سانتیگراد                                                                                                    |
| ١٢    | آشکارساز حرکت      | PIR ( بستگی به مانیتور دارد )                                                                                                    |
| ١٣    | فرمت عكس ديجيتال   | JPG                                                                                                    |
| 14    | ساپورت ظرفيت حافظه | < ۲۵۶ گیگ                                                                                                    |
| 10    | سيستم عامل         | لينوكس                                                                                                    |
| 19    | عملكرد             | صفحه نمایش خازنی ۴ اینچی برای عملیات بصری،<br>اینترکام دو طرفه دیجیتال، دوربین HD،<br>خروجی منبع تغذیه قفل داخلی، کنترل دسترسی POE ،IC<br>یا منبع تغذیه خارجی، قفل هوشمند Wiegand |
| 1 V   | مزيت               | صفحه نمایش خازنی، رابط کاربری بصری، کاربری<br>آسان، سازگار با حالت ویلا/آپارتمان/ساختمان مرتفع،<br>دوربین HD، آیفون تصویری دو طرفه تمام دیجیتال.                                  |
| 1.4   | نصب                | نصب توکار                                                                                                    |

## نمودار سيم كشى

کابل: کابل و طول پیشنهادی: CAT5 یا CAT5e، کابل شبکه بین دستگاهها کمتر از ۱۰۰ متر است و در صورت طولانیتر بودن بیش از ۱۰۰ متر، سونیچ مورد نیاز است.

۱. نمودار قفل منبع تغذيه خارجي

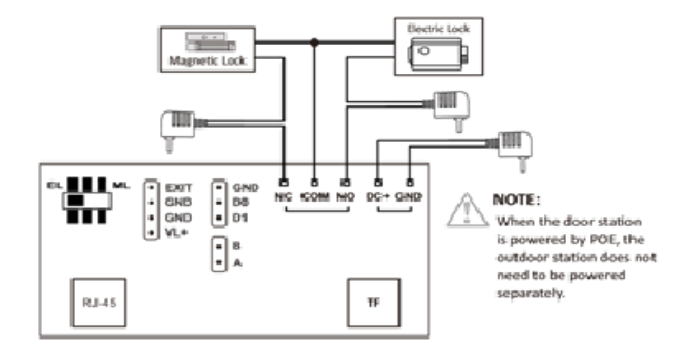

٢. نمودار قفل منبع تغذيه داخلي

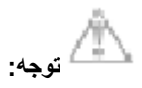

هنگام اتصال به قفل برقی، با شماره گیری کد در گوشه بالا سمت راست، حالت EL (به معنای قفل الکترونیکی) را انتخاب کنید. هنگام اتصال به قفل مغناطیسی، با شماره گیری کد، حالت ML (به معنای قفل مغناطیسی) را انتخاب کنید. در هر حالتی، GDM اتصال کوتاه میشود.

٢/١ دكمه خروج + نمودار قفل الكترونيكي

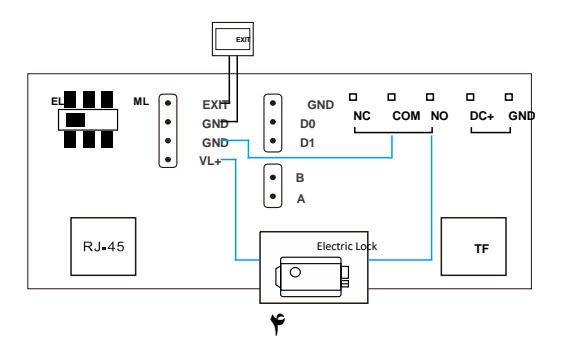

۲/۲ دکمه خروج + نمودار قفل مغناطیسی

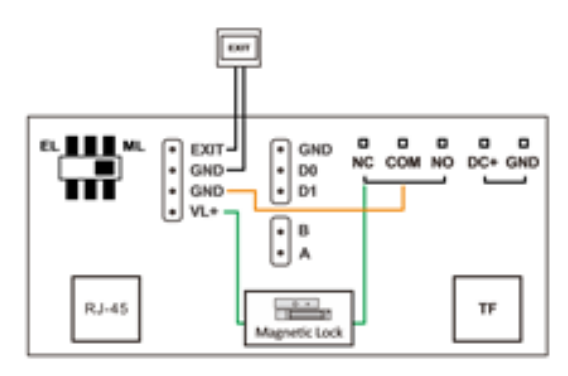

۳. نمودار سیمکشی قفل ویگند

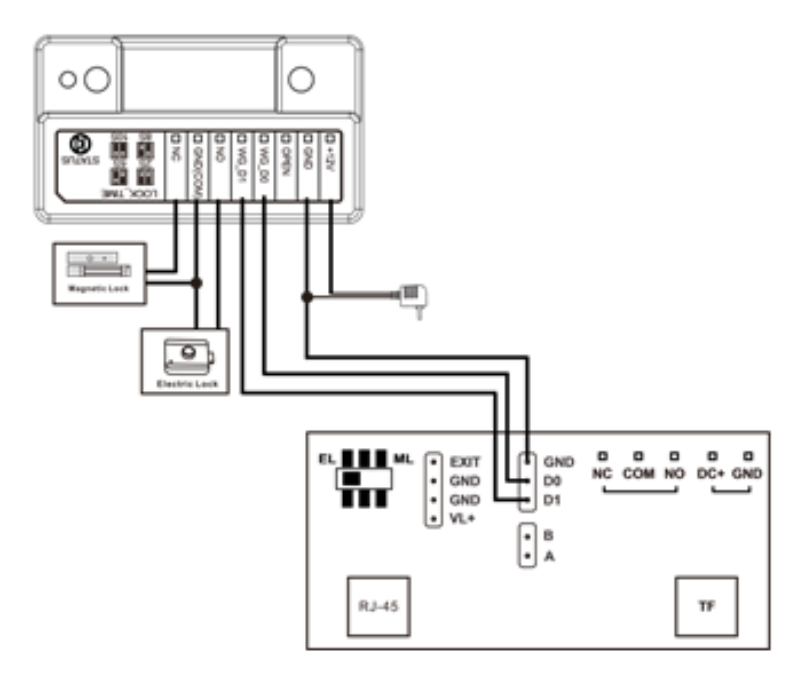

# دستورالعمل عملياتي

نمودار سیمکشی قفل ویگند

| نوع                            | رمز عبور    | دستور العمل عمليات                                                                                                    |
|--------------------------------|-------------|----------------------------------------------------------------------------------------------------|
| رمز<br>عبور<br>ادمین<br>اولیه  | <b>٩٩٩٩</b> | <ul> <li>۱. در حالت ویلایی و پنل شاسی زنگ، برای ورود به صفحه تماس، دکمه صفحه کلید زیر را فشار دهید تا وارد صفحه باز شدن قفل شوید، رمز عبور ادمین را وارد کنید و برای رفتن به منوی تنظیمات سیستم، روی "√" کلیک کنید.</li> <li>۲. پنل را در حالت ساختمان فعال کنید.</li> <li>(۱) رمز عبور مدیر را روی صفحه کلید تماس وارد کنید (رمز عبور قابل را) رمز عبور مدیر را روی صفحه کلید تماس وارد کنید (مز عبور قابل کنید.</li> <li>۲) رمز عبور مدیر را روی صفحه کلید تماس وارد کنید (رمز عبور قابل کنید.</li> <li>۲) رمز عبور مدیر را روی صفحه کلید تماس وارد کنید (رمز عبور قابل کنید.</li> <li>۲) برای ورود به منوی تنظیمات سیستم، روی "√" کلیک کنید.</li> <li>۲) برای ورود به صفحه کلید امنیتی، روی "√" کلیک کنید، رمز عبور تبور کنید (رمز عبور قابل مشاهده است) و برای ورود به منوی تنظیمات سیستم، روی "√" کلیک کنید.</li> </ul>                                                                                                    |
| رمز<br>بازکردن<br>قفل<br>اوليه | 177409      | <ol> <li>در حالت ویلا و آپارتمانهای با پنل شاسی زنگ، برای ورود به صفحه<br/>تماس، پنل بیرونی را فعال کنید ( روی صفحه کلیک کنید)، برای باز کردن<br/>قفل صفحه، روی دکمه زیر صفحه کلید کلیک کنید، رمز عبور باز کردن<br/>قفل عمومی را وارد کنید و برای ورود به منوی ارسالهای سیستم، روی<br/>"√" کلیک کنید.</li> <li>۲. ایستگاه درب را در حالت ساختمان ( کدینگ ) فعال کنید.</li> <li>۱) رمز عبور عمومی برای باز کردن قفل (رمز عبور قابل مشاهده است)<br/>را وارد کنید تا صفحه کلید فراخوانی شود و برای ورود به منوی تنظیمات<br/>سیستم، روی "√" کلیک کنید.</li> <li>۲) در صفحه کلید فراخوانی شود و برای ورود به منوی تنظیمات<br/>میستم، روی "√" کلیک کنید.</li> <li>۲) در صفحه کلید تماس، برای ورود به صفحه کلید امنیتی، روی "√"<br/>میستم، روی "√" کلیک کنید.</li> <li>۲) در صفحه کلید امنیتی، روی "√"<br/>کلیک کنید، رمز عبور باز کردن قفل عمومی را وارد کنید (رمز عبور قابل<br/>مشاهده نیست) و برای ورود به منوی تنظیمات سیستم، روی "√" کلیک<br/>کنید.</li> </ol> |
|                                |             |                                                                                                    |

L

۲. مدیریت رمز عبور

۲/۱ تغییر رمز عبور قفلگشایی عمومی

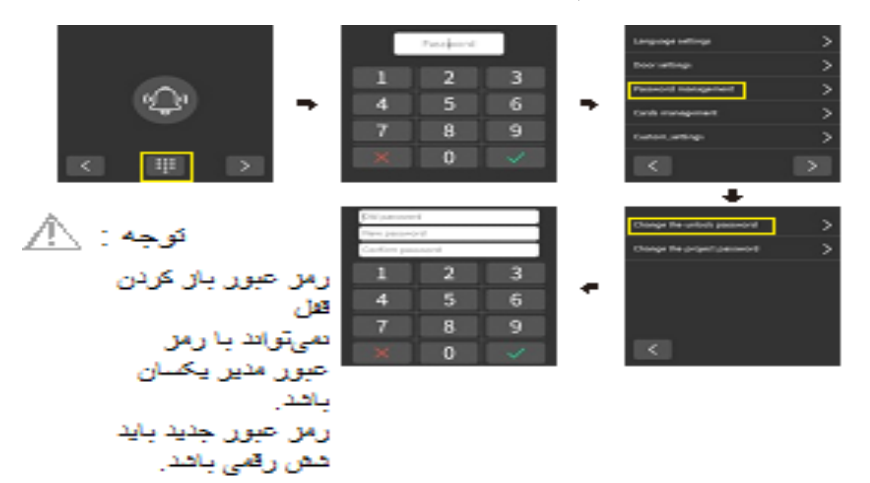

مرحله: خانه ... منوى تنظيمات سيستم ... مديريت رمز عبور ... تغيير رمز عبور باز كردن قفل.

رمز عبور قدیمی، رمز عبور جدید و رمز عبور جدید را دو بار وارد کنید، روی "√" کلیک کنید و پنل بیرونی از شما میپرسد که تغییر رمز موفقیتآمیز بوده است. تغییر رمز عبور تکمیل شده است.

۲/۲ تغییر رمز عبور پروژه

مرحله: خانه ... منوى تنظيمات سيستم ... مديريت رمز عبور ... تغيير رمز عبور پروژه.

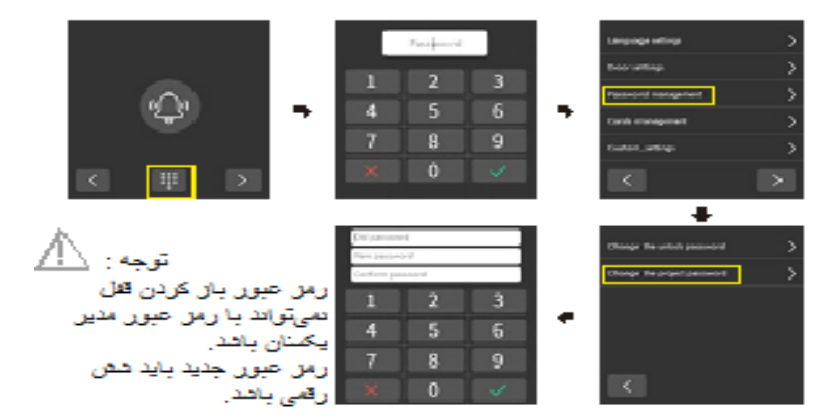

رمز عبور قدیمی، رمز عبور جدید و دو بار تأیید رمز عبور جدید را وارد کنید و روی "√" کلیک کنید تا ایستگاه درب با موفقیت تنظیم شود. تغییر رمز عبور تکمیل شده است.

٣. تنظيمات زبان

مرحله: خانه ... منوى تنظيمات سيستم ... تنظيمات زبان.

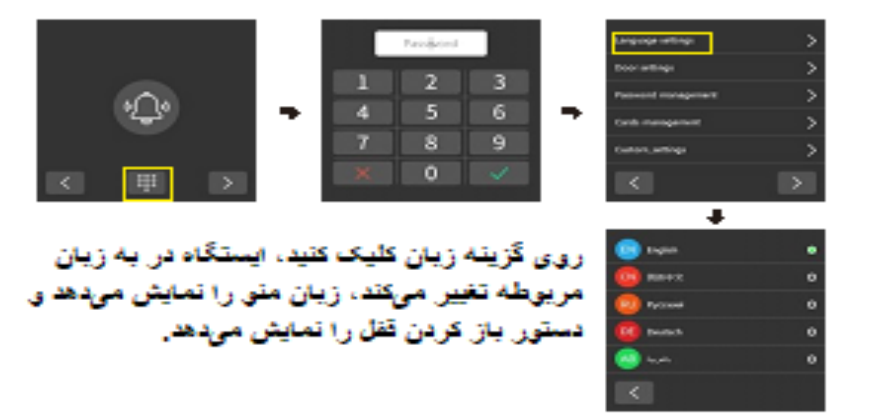

۴. تنظیمات ینل بیرونی

۴/۱ تنظیمات شمارهگذاری ینل بیرونی

مرحله: خانه ... منوى تنظيمات سيستم ... تنظيمات درب ... روى كليد شناسه درب كليك كنيد.

| Ŷ                                                                              | -                                                               | 1 4 | 2<br>5 | 3          | - | Langunga sellinga<br>Door settinga<br>Passoord Nantagament<br>Carda managament | ><br>><br>><br>> |
|--------------------------------------------------------------------------------|-----------------------------------------------------------------|-----|--------|------------|---|--------------------------------------------------------------------------------|------------------|
| ی و نبی استفاده می شد.                                                         | ، بتار ب                                                        | ×   | 8<br>0 | ی<br>بر او | a | Concerne<br>C                                                                  | >                |
| یرویکی منطقات میں۔۔.<br>های ۱ تا ۸ را تغییر دهد.<br>ایهای ۱ تا ۴ را تغییر دهد. | Dearly ID<br>Dearly made<br>Register withing<br>Reduced IP made | <>  |        |            |   |                                                                                |                  |
|                                                                                |                                                                 |     |        |            |   |                                                                                |                  |

### ۴/۲ تغییر حالت پنل بیرونی

مرحله: خانه ... منوى تنظيمات سيستم ... تنظيمات درب ... روى كليد تغيير حالت درب كليك كنيد.

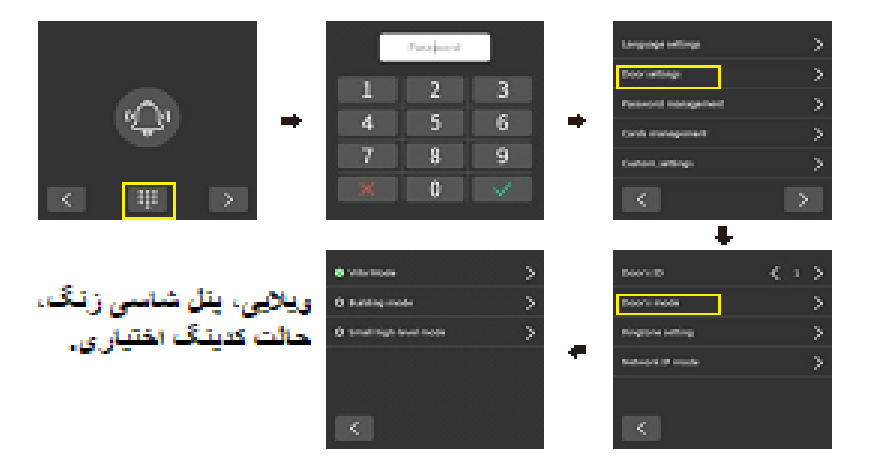

#### ۴/۳ حالت ويلا

مرحله: خانه ... منوی تنظیمات سیستم ... تنظیمات درب ... روی کلید تغییر حالت درب کلیک کنید ... روی حالت ویلا کلیک کنید.

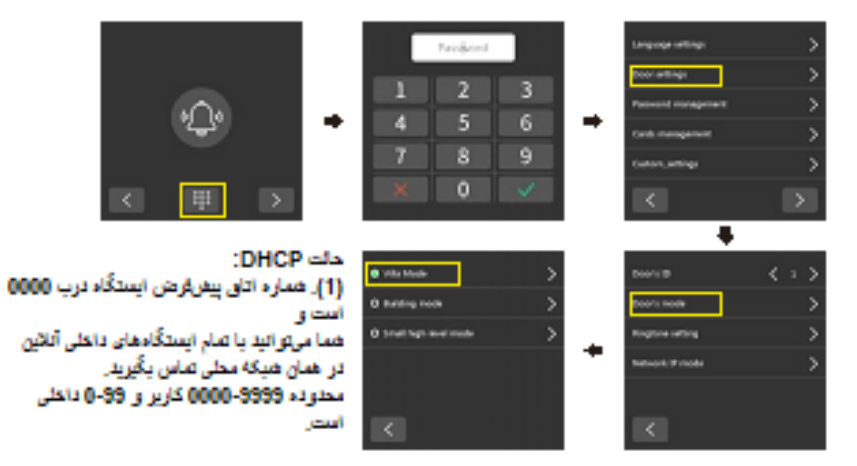

(۲). برای تغییر آدرس پنل بیرونی، مثلاً ۱۰۱۱، روی کادر ورودی شماره اتاق کلیک کنید، تنظیم با موفقیت انجام شد. در این زمان، پنل بیرونی وارد حالت ۱ به ۱ می شود و فقط با مانیتور داخلی ثابت اتاق شماره ۱۰۱ و تمام داخلی های همان شماره اتاق تماس می گیرد.

حالت NetCFG:

ایستگاه دربی به طور پیشفرض روی اتاق ۱۰۱ تنظیم شده است و محدوده قابل تغییر ۱۰۱ تا ۱۰۴ . است و از چهار داخلی پشتیبانی میکند (توجه: ایستگاه دربی netcfg و مانیتور داخلی netcfg باید با هم سازگار باشند).

۴/۴ حالت ينل كدينگ

مرحله: خانه ... منوی تنظیمات سیستم ... تنظیمات درب ... کلیک روی تغییر حالت درب... کلیک روی حالت ساختمان

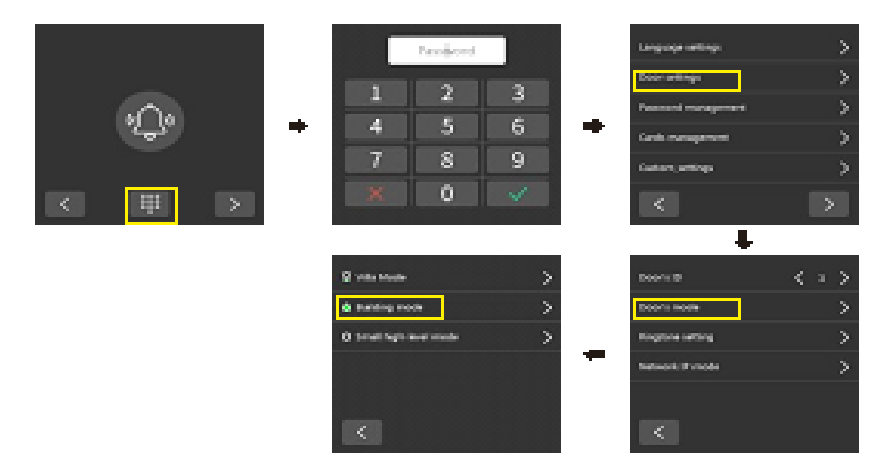

#### حالت DHCP:

شماره اتاق ایستگاه درگاهی D0000001 است که میتواند با تمام مانیتورهای داخلی آنلاین در شبکه محلی یکپارچه، با محدوده تماس ۰۰۰۰-۹۹۹۹ کاربر و ۰۹۹۹ داخلی، تماس برقرار کند.

## حالت Netcfg:

شماره اتاق ایستگاه دریی ۲۹۹۹۹۹۹۹۹۹۹ است و شماره اتاق با موفقیت تغییر یافته است، برای مثال، netcfg مانیتور داخلی باید با هم سازگار باشند).

۴/۵ حالت آپارتمان های مرتفع

مرحله: خانه ... منوی تنظیمات سیستم ... تنظیمات درب ... کلیک روی کلید تغییر حالت درب ... کلیک روی کلید تغییر حالت درب ... کلیک روی حالت کوچک سطح بالا.

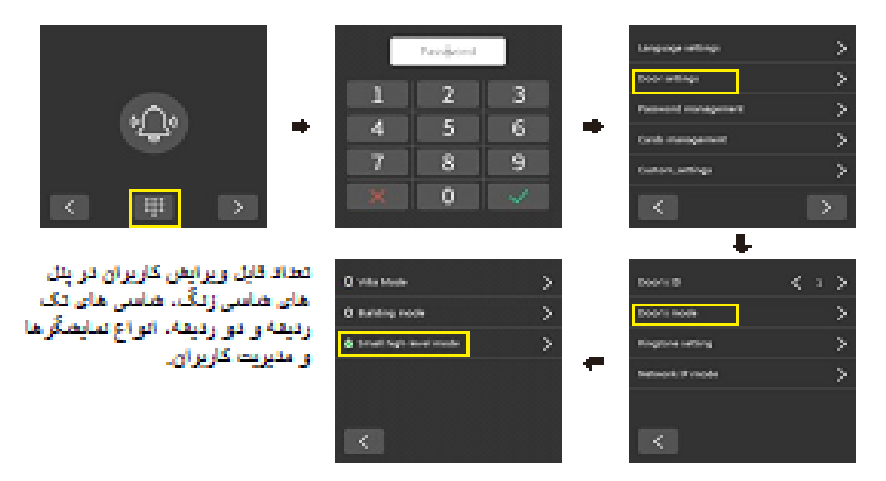

۴/۶ آپارتمان مرتفع ( شاسی زنگ ) تنظیمات تعداد کاربر

مرحله: خانه ... منوی تنظیمات سیستم ... تنظیمات درب ... کلیک روی کلید تغییر حالت درب ... کلیک روی حالت کوچک سطح بالا ... تعداد خانوارها

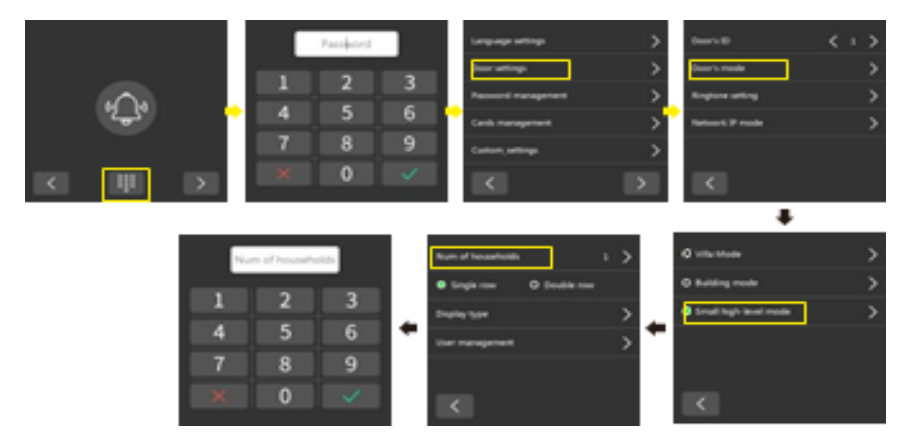

۴/۷ تنظیمات ردیف دوتایی مرتفع

مرحله: خانه ... منوی تنظیمات سیستم ... تنظیمات درب ... روی کلید تغییر حالت درب کلیک کنید ... روی حالت سطح بالای کوچک کلیک کنید ... روی تک ردیفی یا دو ردیفی کلیک کنید.

| <i>د</i> گ، | •      | 1           | Password | 3<br>6 | Language settings<br>Door settings<br>Password management<br>Cards management | ><br>><br>><br>> | Door's ID<br>Door's mode<br>Ringtone setting<br>Network IP mode | < 1 ><br>><br>><br>> |
|-------------|--------|-------------|----------|--------|-------------------------------------------------------------------------------|------------------|-----------------------------------------------------------------|----------------------|
| <           | >      | 7           | 8<br>0   | 9      | Custom_settings                                                               | >                | <                                                               |                      |
|             | N      | um of house | holds    | Nur    | n of hauseholds 1<br>Single row O Double row                                  | >                | O Villa Mode O Building mode                                    | >                    |
|             | 1<br>4 | 2<br>5      | 3<br>6   | Use    | slay type                                                                     | > +              | Small high-level mode                                           | >                    |
|             | 7<br>× | 8<br>0      | 9        |        | <                                                                             |                  | <                                                               |                      |

(۱). روی تک ردیفی کلیک کنید: لیست در یک ردیف، ۴ کاربر در هر صفحه نمایش داده می شود.

(۲). روی دو ردیفی کلیک کنید: لیست در دو ردیف نمایش داده می شود، ۸ کاربر در هر صفحه.

(توجه: حالت دو ردیفه فقط زمانی کارایی دارد که بالای ۴ کاربر وجود داشته باشد).

۴/۸ تنظیمات نوع نمایش آپارتمان های با پنل شاسی زنگ

مرحله: خانه ... منوی تنظیمات سیستم ... تنظیمات درب ... روی کلید تغییر حالت درب کلیک کنید ... روی حالت سطح بالای کوچک کلیک کنید ... روی نوع نمایش کلیک کنید.

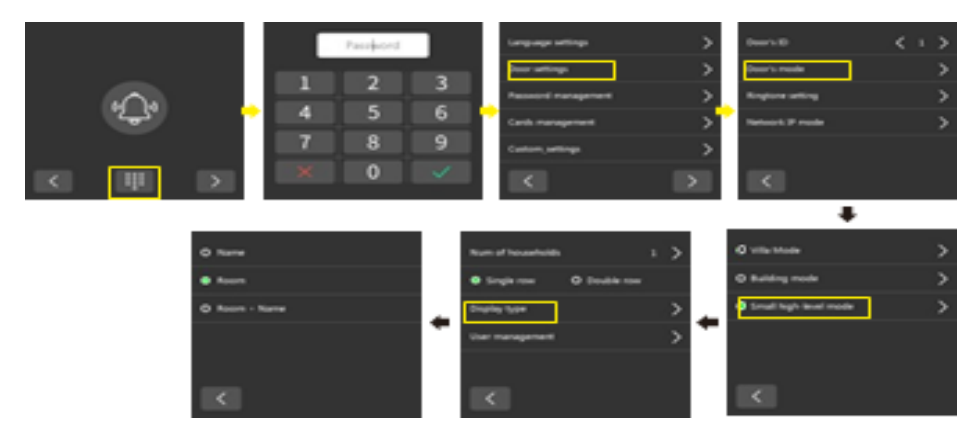

نمایش نام به تنهایی، شماره اتاق به تنهایی یا شماره اتاق و نام به طور همزمان را انتخاب کنید. برای دنبال کردن تنظیمات سیستم، هر نوع نمایش لیست را انتخاب کنید.

- ۱) وقتی به صورت نام و شماره اتاق نمایش داده می شود، اگر کاربر نام را تنظیم نکرده باشد، لیست فقط شماره اتاق را نمایش می دهد.
- ۲) وقتی فقط به عنوان نام نمایش داده می شود، اگر کاربر نام را تنظیم نکرده باشد، لیست شماره اتاق را نمایش می دهد.
- ۳) وقتی فقط به عنوان شماره اتاق نمایش داده می شود، اگر کاربر نام را تنظیم کرده باشد، لیست فقط شماره اتاق را نمایش می دهد.

۴/۹ تنظیمات مدیریت کاربران در ساختمان های بلندمر تبه (شاسی زنگ)

مرحله: خانه ... منوی تنظیمات سیستم ... تنظیمات درب ... کلیک روی تغییر حالت درب ... کلیک روی حالت سطح بالای کوچک ... کلیک روی مدیریت کاربر.

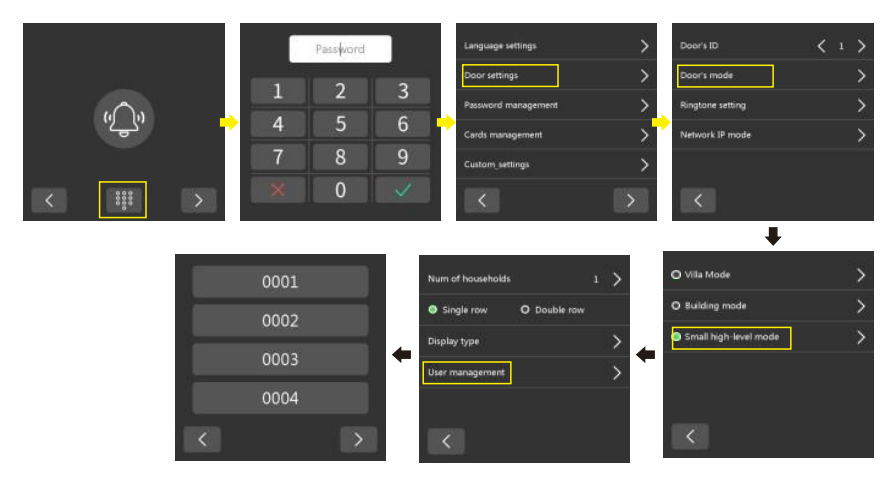

وارد لیست کاربران شوید و روی هر شماره اتاقی، مانند ۱۰۱۰، کلیک کنید. وارد صفحه تنظیمات شوید و برای تغییر شماره اتاق، روی کادر ورود شماره اتاق کلیک کنید. برای تغییر نام کاربری، روی کادر ورود نام کاربری کلیک کنید.

## ٥. تنظيمات زنگ ينل

مرحله: خانه ... منوى تنظيمات سيستم ... تنظيمات درب ... روى تنظيمات آهنگ زنگ كليك كنيد.

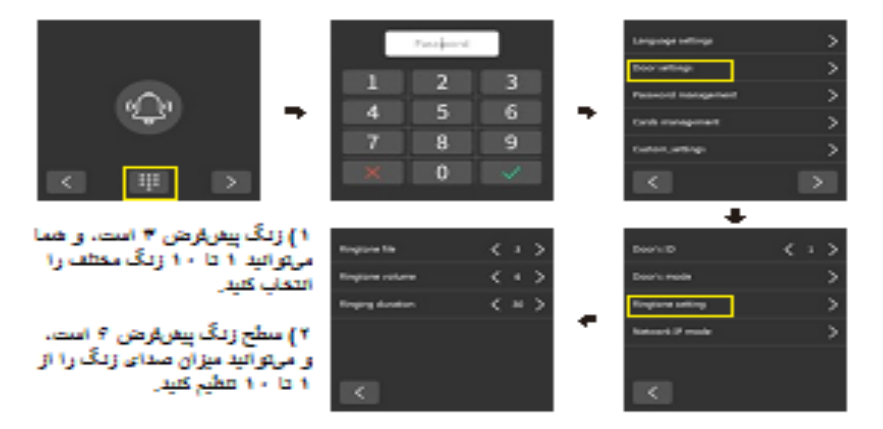

۳) زمان زنگ زدن پیش فرض ۳۰ ثانیه است و می توانید زمان زنگ زدن را از ۰ تا ۱۵۰ ثانیه تنظیم کنید.

۶. نوع سیستم آدرس دهی پنل

حالت تنظيمات درب را انتخاب كنيد

مرحله: خانه ... منوى تنظيمات سيستم ... تنظيمات درب ... حالت ١٢ شبكه.

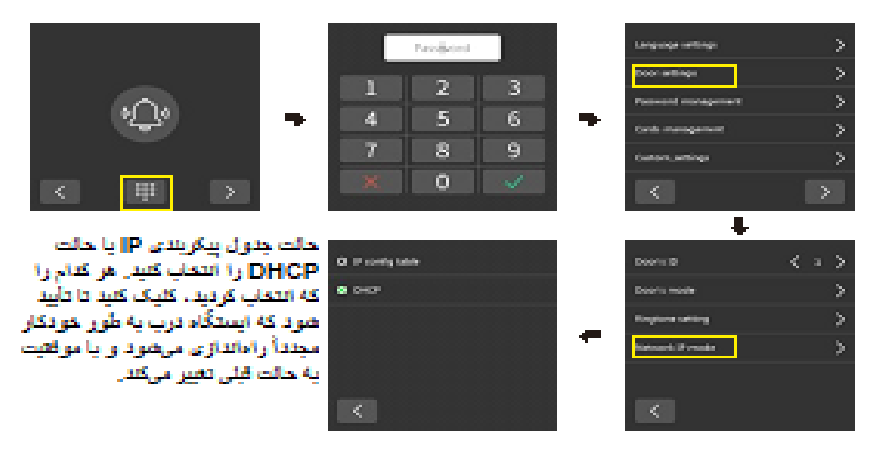

## ۷. مدیریت کارت

## ۷/۱ مدیریت کارت

مرحله: خانه ... منوى تنظيمات سيستم ... روى مديريت كارتها كليك كنيد.

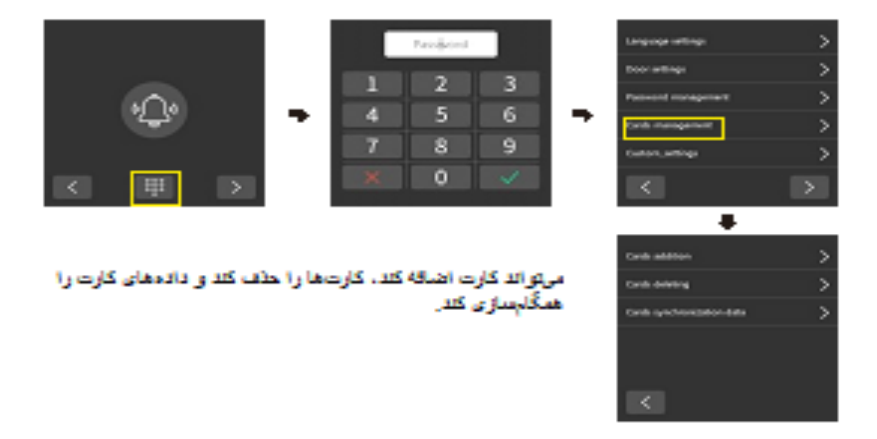

#### ۷/۲ اضافه کردن کارت

مرحله: خانه ... منوی تنظیمات سیستم ... روی مدیریت کارتها کلیک کنید ... روی افزودن کارتها کلیک کنید.

|                        |         |            | Parajante  |             |        | Language settings                       | > |
|------------------------|---------|------------|------------|-------------|--------|-----------------------------------------|---|
|                        |         | -          |            | _           |        | boor writings                           |   |
|                        |         |            | 4          |             |        | Passord nangement                       |   |
| ·2 <del>_2</del> '     | -       | 4          | 5          | 6           | •      | Cards management                        |   |
|                        |         | 7          | 8          | 9           |        | Curton, writings                        |   |
| < Ⅲ >                  |         | ×          | 0          |             |        | <                                       |   |
|                        | -       |            |            |             |        | +                                       |   |
| Mif يا فركاس ؟ ١٣/٥    | زت are  | زت IC (ک   | بالی از کا | رت: پمتي    | نوع کا | Carilla addition                        |   |
| کاس ۲۵ کیلو هر تز ).   | EM باقر | یں (کارت ا | ه هناسای   | تز) یا کارد | مكاهرا | Cards deleting                          |   |
| با طرفيت ايستگاه درب). | ومرتبط  | (نامحدو د  | *          | کارت : ۱۲   | طرقيت  | Certific General Section (Section 2012) |   |
| می باهد                |         |            |            |             |        |                                         |   |
|                        |         |            |            |             |        | <                                       |   |

حالت ویلا: وارد حالت افزودن شوید، کارت IC را نزدیک به کارتخوان RFID قرار دهید و یک بوق بشنوید. دستگاه دربازکن اعلام میکند که کارت با موفقیت اضافه شده است. حالت ساختمان و سطح بالا کوچک ( شاسی زنگ ): شماره اتاق مانیتورینگ داخلی آنلاین، مانند ۱۰۱ را وارد کنید و برای ورود به حالت افزودن، روی "√" کلیک کنید. کارت C را نزدیک به کارتخوان RFID قرار دهید و یک بوق بشنوید. ایستگاه درب اعلام میکند که کارت با موفقیت اضافه شده است.

- توجه:
   ۱). مانیتور داخلی باید آنلاین باشد تا وارد حالت اضافه کردن کارت شود. اگر مانیتور داخلی
   آفلاین باشد و ایستگاه دری کارتی را اضافه کند،
   ۲). اگر از قبل سابقهای از اضافه کردن کارت وجود داشته باشد، هنگام اضافه کردن مجدد
- ُ ایستگاه در، پیام "کارت اضافه شده است، آیا میخواهید آن را جایگزین کنید؟" نمایش داده می شود. برای تأیید تعویض کارت، کلیک کنید و برای لغو ذخیره سابقه کارت، کلیک کنید.

٧/٣ حذف كارت

مرحله: خانه ... منوی تنظیمات سیستم ... کلیک روی مدیریت کارت ها ... کلیک روی حذف کارت ها.

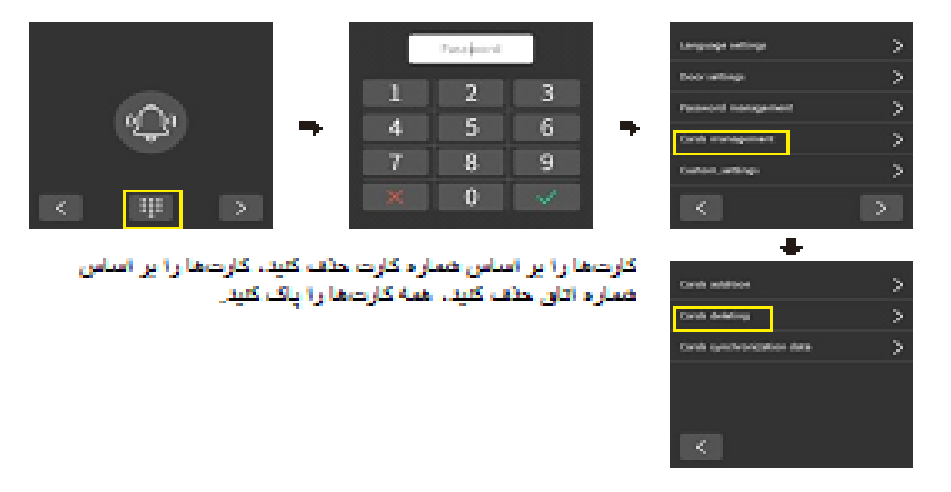

۷/۴ حذف کارت بر اساس شماره مرتبط

مرحله: خانه ... منوی تنظیمات سیستم ... روی مدیریت کارتها کلیک کنید ... روی حذف کارتها کلیک کنید ... روی حذف کارت بر اساس شماره کارت کلیک کنید.

وارد صفحه حذف شماره کارت شوید، کارت حذف شده را نزدیک به دستگاه خواننده RFID قرار دهید، ایستگاه دربازکن صدای "بوق" ایجاد میکند، شماره کارت تغییر یافته در کادر ورودی قابل مشاهده است، برای تأیید حذف روی "\" کلیک کنید و حذف با موفقیت انجام میشود.

|   |               |               |          |                | Password    |   |   | Language settings          | > |
|---|---------------|---------------|----------|----------------|-------------|---|---|----------------------------|---|
|   |               |               |          |                | 2           |   |   | Door settings              | > |
|   | ( <b>(</b> )) |               | <b>_</b> |                | 4           | 3 |   | Password management        | > |
|   | .تھي:         |               | -        | 4              | 5           | 6 | - | Cards management           | > |
|   |               |               |          | 7              | 8           | 9 |   | Custom_settings            | > |
| < | 8000          | $\rightarrow$ |          | ×              | 0           |   |   | <                          |   |
|   |               |               |          |                |             |   |   | +                          |   |
| ſ | Card number   |               |          | Delete card by | card number | > |   | Cards addition             | > |
|   | 2             | 2             |          | Delete card by | room number | > |   | Cards deleting             | > |
| 1 | 4             | 3             |          | Empty all card |             | > |   | Cards synchronization data | > |
| 4 | 5             | 6             | -        |                |             |   | - |                            |   |
| 7 | 8             | 9             |          |                |             |   |   |                            |   |
| × | 0             | ~             |          | <              |             |   |   | <                          |   |

۷/۵ حذف کارت بر اساس شماره اتاق

مرحله: خانه ... منوی تنظیمات سیستم ... کلیک روی مدیریت کارتها ... کلیک روی حذف کارتها ... کلیک روی حذف کارت بر اساس شماره اتاق

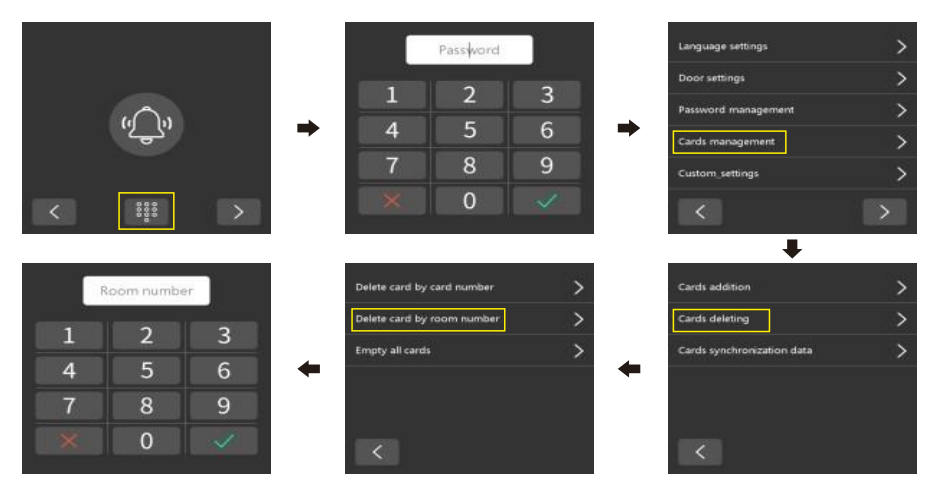

وارد صفحه حذف کارت شماره اتاق شوید، وقتی کارتی به اتاق اضافه شد، شماره اتاق را وارد کنید، مثلاً ۱۰۱۰، و روی "√" کلیک کنید. پنل بیرونی اعلام میکند که حذف با موفقیت انجام شده است. وقتی هیچ سابقهای از کارت در شماره اتاق اضافه نشده باشد، پنل بیرونی اعلام میکند که "اتاق کارت ثبت شدهای ندارد".

۷/۶ یاک کردن همه کارتها

مرحله: خانه ... منوی تنظیمات سیستم ... کلیک روی مدیریت کارت ها ... کلیک روی حذف کارت ها ... حذف همه کارت ها.

|                                      |                                       |                 | Password    | 1 | Language settings          | > |
|--------------------------------------|---------------------------------------|-----------------|-------------|---|----------------------------|---|
|                                      |                                       |                 |             | 2 | Door settings              | > |
|                                      | 2.                                    |                 | 2           | 3 | Password management        | > |
| 'کر                                  | ''کے                                  | ➡ 4             | 5           | 6 | Cards management           | > |
|                                      |                                       | 7               | 8           | 9 | Custom_settings            | > |
| <                                    |                                       | ×               | 0           | × | <                          | > |
|                                      |                                       |                 |             |   | +                          |   |
|                                      |                                       | Delete card by  | ard number. | > | Cards addition             | > |
| 100                                  | 112                                   | Delete card by  | oom number  | > | Cards deleting             | > |
| Cards d<br>Are you sure you<br>local | eleting<br>want to clear all<br>data? | Empty all cards |             | > | Cards synchronization data | > |
| οx                                   | Cancel                                |                 |             |   |                            |   |
|                                      |                                       | <               |             |   | <                          |   |

روی تأیید کلیک کنید، ایستگاه درب منزل پیام میدهد که حذف با موفقیت انجام شده است. تمام سوابق اضافه کردن کارت ایستگاه درب منزل حذف می شوند.

۷/۷ همگامسازی دادههای کارت

مرحله: خانه ... منوی تنظیمات سیستم ... کلیک روی مدیریت کارت ها ... کلیک روی همگامسازی کارت ها

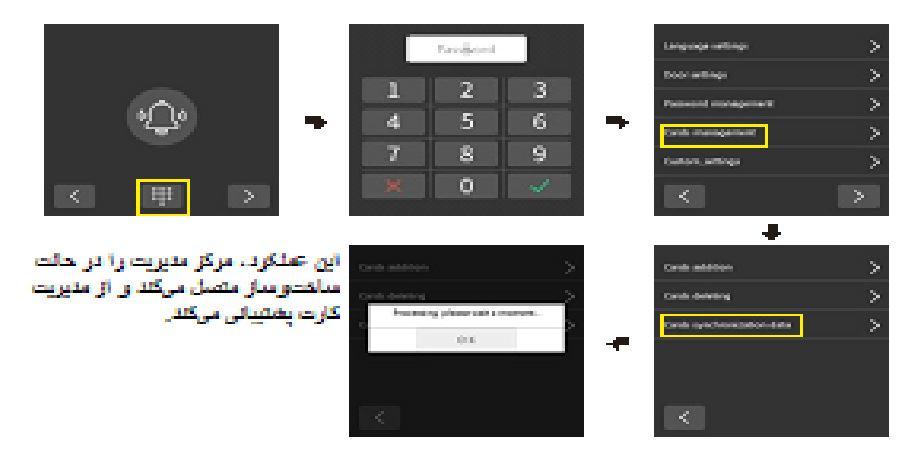

۸ تابع تعریف شده توسط کاربر ( تنظیمات سفارشی )
۸/۱ تابع تعریف شده توسط کاربر ( تنظیمات سفارشی )

مرحله: خانه ... منوى تنظيمات سيستم ... روى تنظيمات سفارشى كليك كنيد.

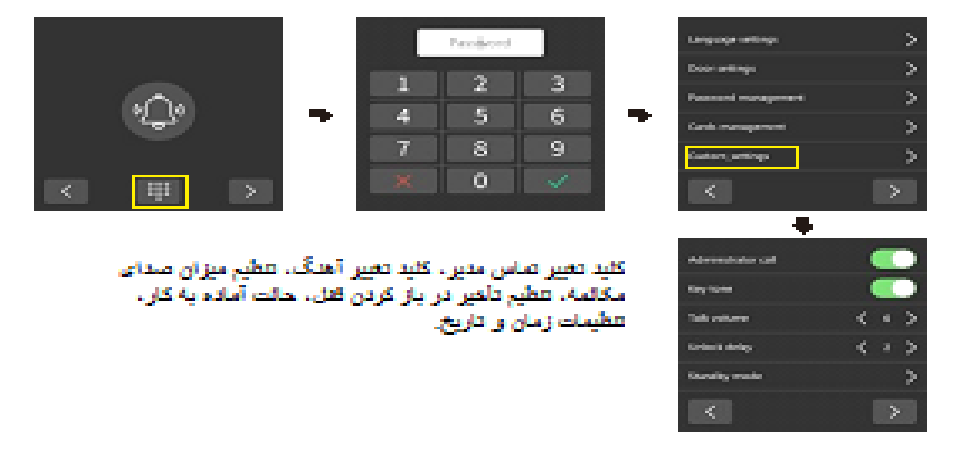

(۱). سوئيچ تماس مدير

این قابلیت به طور پیش فرض فعال است. وقتی پنل در حالت کدینگ است، میتوانید در صفحه تماس، دکمه تماس با مدیر را با یک کلیک مشاهده کنید. با یک کلیک میتوانید با مرکز نگهبانی تماس بگیرید. برای خاموش کردن آن، کلیک کنید. ایستگاه در حالت کدینگ، در صفحه تماس، قابلیت تماس با ایستگاه نگهبان با یک کلیک را نخواهد داشت. در حالت کدینگ: همچنین میتوانید با وارد کردن عدد ۱۰۰۰ در صفحه تماس، با ایستگاه نگهبان تماس بگیرید.

(۲). کلید تغییر آهنگ

به طور پیشفرض فعال است. برای غیرفعال کردن آن کلیک کنید. هیچ صدای بوق هشداری روی پنل دربازکن شنیده نخواهد شد.

(٣). تنظيم ميزان صداى مكالمه

میزان صدای تماس پیش فرض ۶ است که می توان آن را از ۱ تا ۱۰ سطح تنظیم کرد.

(۴). تنظیمات زمان باز کردن قفل

زمان باز شدن قفل به طور پیش فرض ۲ ثانیه است که می توان آن را بین ۱ تا ۱۰ ثانیه تنظیم کرد.

۸/۲ تنظیم حالت آماده به کار

مرحله: خانه ... منوی تنظیمات سیستم ... تنظیمات سفارشی ... روی حالت آماده به کار کلیک کنید.

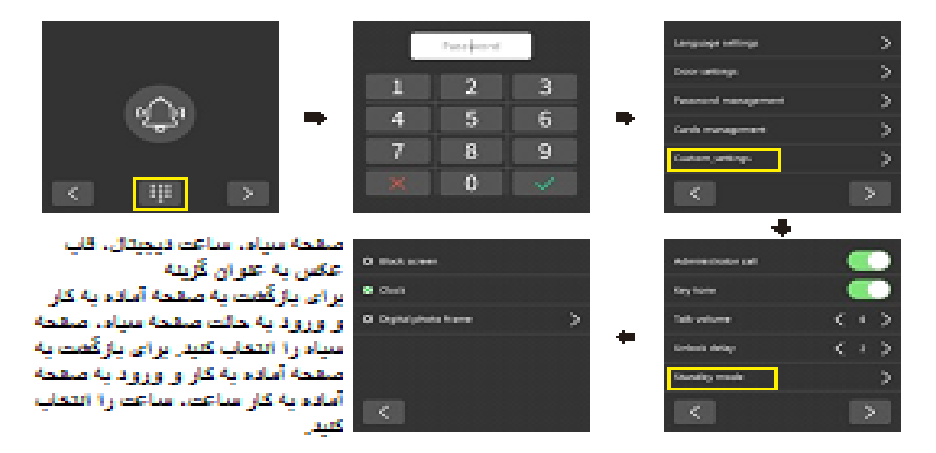

٨/٣ تنظيمات قاب عكس ديجيتال

مرحله: خانه ... منوی تنظیمات سیستم ... تنظیمات سفارشی ... کلیک روی حالت آماده به کار ... کلیک روی قاب عکس دیجیتال.

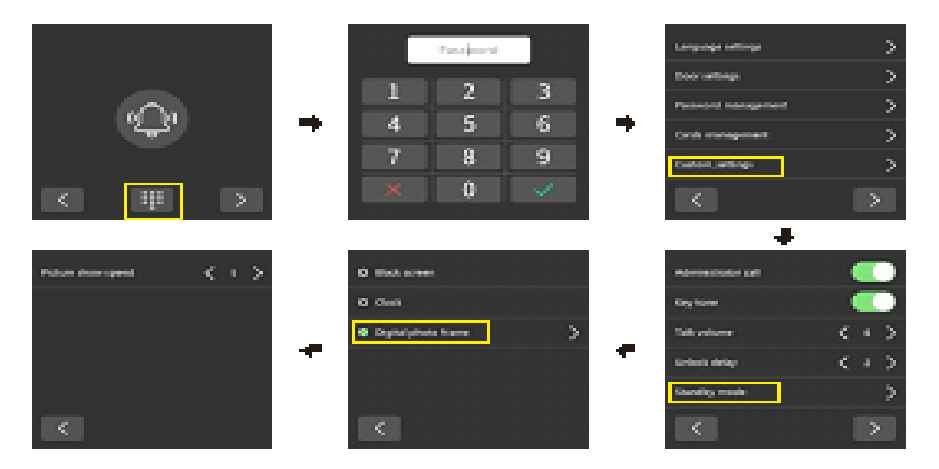

اگر این عملکرد روشن باشد، تصویر به مدت ۲۴ ساعت به صورت چرخشی نمایش داده می شود.

۸/۴ قاب عکس دیجیتال تعریف شده توسط کاربر

فایل را در دایرکتوری ریشه کارت SD قرار دهید ... پنل دربازکن از شما میپرسد که آیا میخواهید فایلها را وارد کنید یا خیر ... برای تأیید وارد کردن، کلیک کنید.

فرمت فايل: jpg

وضوح تصویر: ۴۸۰ \* ۴۸۰

نام فایل دایرکتوری ریشه: wpapper folder

🚺 توجە:

وارد کردن تصاویر، تصاویر اصلی را جایگزین میکند و از وارد کردن ۸ تصویر سفارشی پشتیبانی میکند. ۸/۵

تنظيمات زمان و تاريخ

مرحله: خانه ... منوی تنظیمات سیستم ... تنظیمات سفارشی ... روی حالت آماده به کار کلیک کنید ... برای چرخاندن صفحه، در گوشه پایین سمت راست کلیک کنید ... روی تنظیم زمان و تاریخ کلیک کنید.

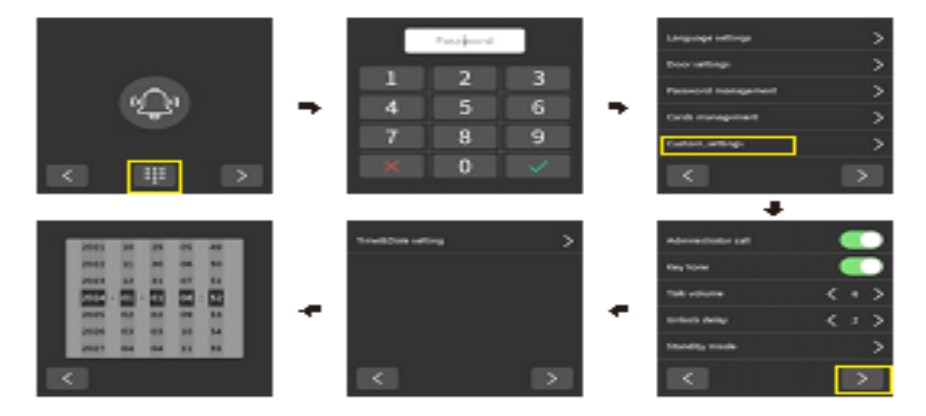

برای تغییر تاریخ کلیک کنید. پس از تنظیم، روی دکمه سمت چپ در گوشه پایین کلیک کنید تا به تنظیمات برگردید و ذخیره کنید

۸/۶ بازیابی تنظیمات کارخانه

مرحله: خانه ... منوی تنظیمات سیستم ... برای چرخاندن صفحه، در گوشه پایین سمت راست کلیک راست کنید ... روی تنظیم مجدد کارخانه کلیک کنید

روی تأیید کلیک کنید، دستگاه دربازکن بهطور خودکار وارد تنظیمات کارخانه میشود و بهطور خودکار راهاندازی مجدد میشود تا تنظیمات کارخانه تکمیل شود.

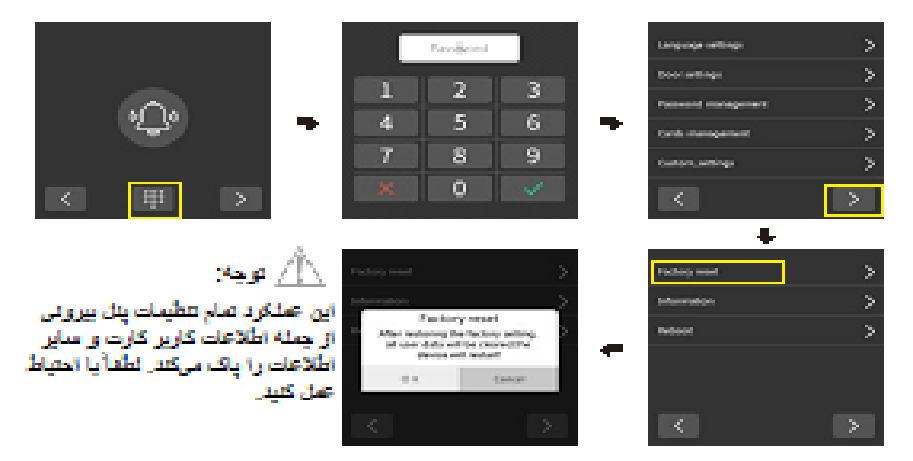

۸/۷ مشاهده اطلاعات دستگاه

مرحله: خانه ... منوی تنظیمات سیستم ... برای چرخاندن صفحه، در گوشه پایین سمت راست کلیک راست کنید ... روی اطلاعات کلیک کنید.

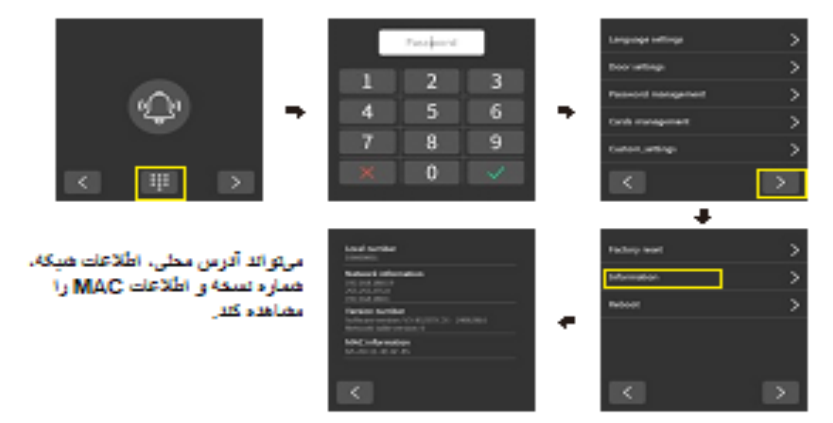

۸/۸ راهاندازی مجدد دستگاه

مرحله: خانه ... منوی تنظیمات سیستم ... برای چرخاندن صفحه، در گوشه پایین سمت راست کلیک راست کنید ... روی راه اندازی مجدد کلیک کنید.

روی تایید کلیک کنید، دستگاه به طور خودکار مجدداً راه اندازی می شود و با موفقیت مجدداً راه اندازی می شود.

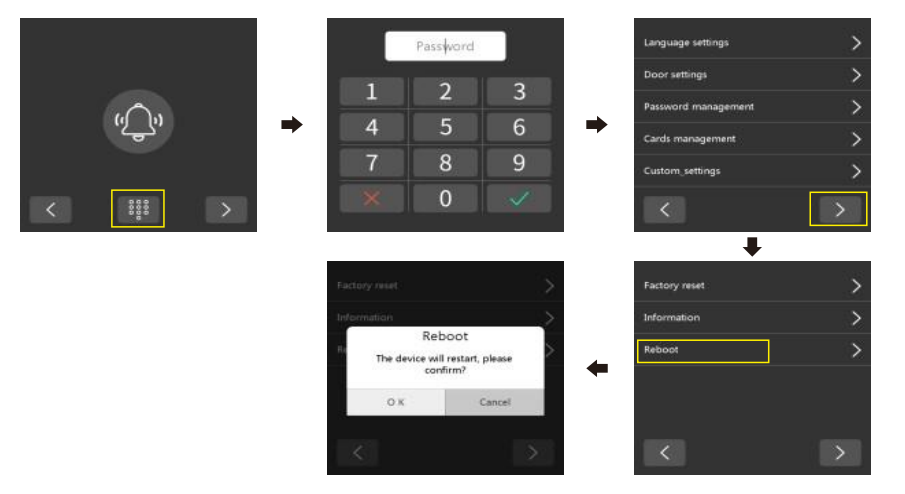

نقشه نصب

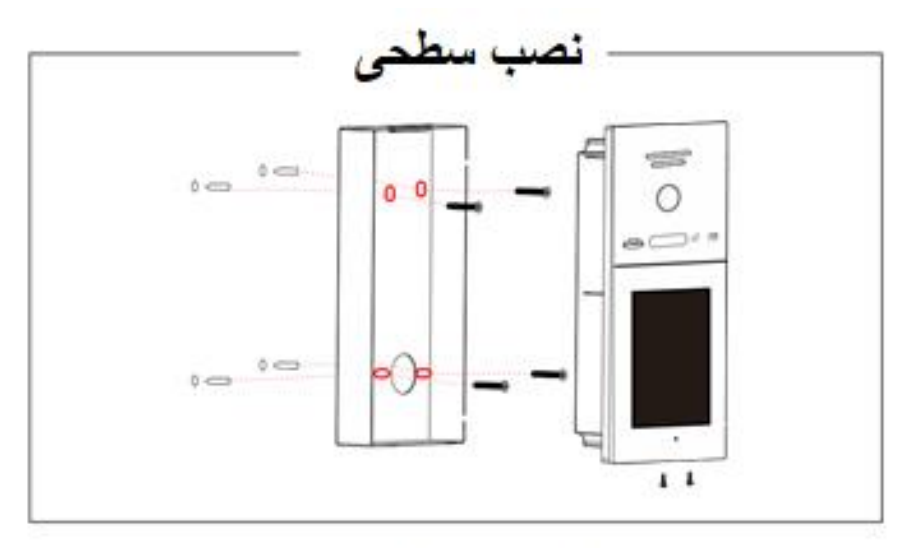

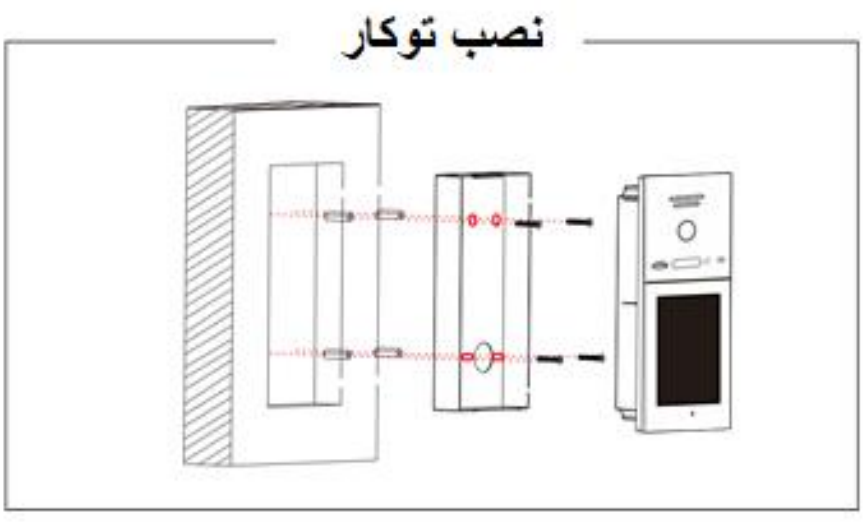

## مراحل نصب پنل بيرونى

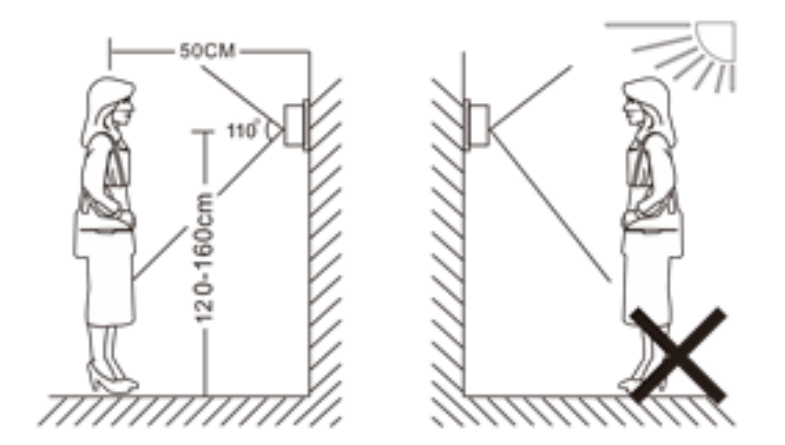

# 🔬 توجه :

- از نصب دستگاه در نزدیکی تشعشعات قوی مانند موتور AC و آسانسور خودداری کنید.
  - تعمیر و نگهداری باید توسط تکنسین واجد شرایط انجام شود.
- از لرزش شدید، ضربه محکم و ناگهانی و برخورد شدید خودداری کنید، در غیر این صورت ممکن است اجزای داخلی آسیب ببینند.
  - دوربین پنل را زیر نور شدید یا آفتاب قرار ندهید.
- پنل را در محیطهایی مانند نور مستقیم خورشید، باران شدید، دمای بالا، رطوبت بالا، گرد و غبار و مواد شیمیایی خورنده نصب نکنید.
  - مناسب ترین موقعیت را انتخاب کنید که دوربین در سطح چشم کاربر قرار گیرد.
    - قبل از نصب، منبع تغذیه را خاموش کنید.
  - برای جلوگیری از تداخل خارجی، بیش از ۳۰ سانتیمتر از منبع تغذیه AC فاصله بگیرید.
    - آن را از آب و میدان مغناطیسی دور نگه دارید.